### Oinsa halo Pedidu/Imprime Sertidaun Dividas ba <mark>VIZA</mark> EXTENSION Liuhusi E-Tax.

## Halo favor tuir Step 15 ne'ebe mak hanesan tuir mai ne'e

Step 1) Klik iha Module **"Certificate"** iha Menu hodi display/hatudu lista opsaun Step 2) Klik iha Clearance Request,

|                                                |                        |                  |                | A.T.T.L<br>AUTORIDADE TRIBUTÁRIA<br>TIMOR-LESTE    |                      |                           |                 |               |                  |
|------------------------------------------------|------------------------|------------------|----------------|----------------------------------------------------|----------------------|---------------------------|-----------------|---------------|------------------|
| Tax Public Home Accounts Declarations - Cer    | L<br>tificanes - Payme | nts <u>obi</u> e | ections        | Autoridade Tributaria Timor Leste                  |                      |                           | ⊠(4)            | ⑦ os          | tialina Belo 🛛 🔻 |
| Accounts                                       | learance Requests      | 2                |                |                                                    | Total Ac             | count Balance : US\$ 131. | .02 Consolidate | ed Tax Accou  | nt Statement     |
| Account Number 🗢                               |                        |                  |                | Тах Туре 🗢                                         |                      | Balance 👻                 | F               | iling Currenc | у                |
| 13686                                          |                        |                  | Domestic       | Monthly Wages Income Tax for Resident              |                      | US\$ 131.02               |                 | US <b>\$</b>  |                  |
| 10545                                          |                        |                  |                | Domestic Income Tax                                |                      |                           |                 | US\$          |                  |
| 13393                                          |                        |                  | Dom            | estic Summary Final Withholding Tax                |                      |                           |                 | US\$          |                  |
| 15025                                          |                        |                  |                | Domestic Installment Tax                           |                      |                           |                 | US\$          |                  |
|                                                |                        |                  |                | н 😽 1 🕨 н                                          |                      |                           |                 |               |                  |
| Declarations for account # 13686               |                        |                  |                |                                                    |                      |                           |                 |               |                  |
| Тах Туре 🗢                                     | Establishment          | Tax Base         | Taxable Object | Form Title                                         | Start of TaxPeriod 🖨 | End of TaxPeriod 🗢        | Due Date 🗢      | Currency      | Tax Center       |
| Domestic Monthly Wages Income Tax for Resident |                        |                  |                | Domestic Monthly Wages Income Tax for Residen-Form | Aug 1, 2022          | Aug 31, 2022              | Sep 22, 2022    | US\$          | DÍLI             |

Step 3) Klik arrow Request Type depois hili Tax Clearance Certificate

Step 4) Klik "New" atu halo pedidu Sertidaun Dividas

| <sup>quest Type</sup><br>st of Certificates | TAX CLEARANCE<br>Select Request TV | CERTIFICATE<br>DP<br>CERTIFICATE | 3                                    |            |                |                   | New                    |
|---------------------------------------------|------------------------------------|----------------------------------|--------------------------------------|------------|----------------|-------------------|------------------------|
| Request Number 🗢                            | Request Status 🗢                   | Request Type 🗢                   | Certificate Type 🗢                   | Тах Туре 🗢 | Request Date 👻 | Certificate No. 🗢 | Action<br>Search Clear |
| 52495                                       | Printed                            | Tax Clearance Certificate        | ALL COMMERCIAL ACTIVITIES - 3 MONTHS |            | Jun 1, 2023    | ATTL0000002731404 | Details                |
| 52058                                       | Failure                            | Tax Clearance Certificate        | ALL COMMERCIAL ACTIVITIES - 3 MONTHS |            | May 30, 2023   |                   | Details                |
| 52057                                       | Failure                            | Tax Clearance Certificate        | ALL COMMERCIAL ACTIVITIES - 3 MONTHS |            | May 30, 2023   |                   | Details                |
| 51822                                       | Failure                            | Tax Clearance Certificate        | ALL COMMERCIAL ACTIVITIES - 3 MONTHS |            | May 26, 2023   |                   | Details                |
| 51810                                       | Failure                            | Tax Clearance Certificate        | ALL COMMERCIAL ACTIVITIES - 3 MONTHS |            | May 26, 2023   |                   | Details                |

#### "Note Importante"

Antes ba Step 5, tenki kompreden katak Tipu Documentus ba Cetidaun Devidas hamutuk ha'at (4) mak hanesan: All Commercial Activities- 3 Months, All Commercial Activities- 1 Month, Viza Extension- 3 Months, no Viza Extension-1 Month. Hili tuir ita-bo'ot sira nia necesidade Kompaña. All commercial Activities mak Devidas ba Atividades hotu ne'ebé relasiona ho kompaña, no Viza Extension ne refere ba Devidas Individual liliu ba pessoal estranjeiru sira ne' bé presija atu halo vistu servisu ou extende sira nian Vistu de Servisu (Working Viza).

Toma nota mos ba ita bo'ot sira hotu katak Devidas fulan 1 ba All Commercial Activities- 1 ou Month, Viza Extension-1 Month ne'e presija nafatin koordenasaun / komunikasaun ho ofisial Autoridade Tributária hodi hetan approvasaun tanba presija justifikasaun ne'ebé resonabel.

Step 5) Iha Request Type: Tax Clearance Certificate

Step 6) Klik arrow TIN: TIN sei automatic display/ mosu ne'ebe registado iha SERVE IP no AT. Step 7) Klik arrow DOCUMENT TYPE: Tipu Dokumentus ba Sertidaun de Devidas hamutuk ha'at (4) mak hanesan: iha ne;e ita-bo'ot hili

- All Commercial Activities- 3 Months,
- All Commercial Activities- 1 Month,
- Viza Extension- 3Months,
- No, Viza Extension 1 Month.

Ita hili tuir necesidade kompania maibe ita hili Viza Extension- 3Months: period Normal hanesn exemplu iha matadalan ida-ne'e.

Step 8) Klik iha arrow Enteripes: naran empreza sei automatic display/ mosu basea naran registado iha SERVE.IP no iha AT.

Step 9) Klik arrow Reason: depois hili EXTENSION VISA

- Step 10) Klik "Validity Date" hili date emite ohin Loron Sertidaun Dividas, no Expiry Date sei automatica mosu
- Step 11) Hakerek Naran Kompletu director ba empreza iha kolum Director's/ Individual Name (MOHAMAD FAKHRURROZI, PAULO DOS REIS hanesan exemplu ba matadalan ida ne'e)

Step 12) Click iha Select Employee: sei mosu tabela list employee atu hili (hare etapa 13)

| Certificate Request  |                           |                           |                                |                                |
|----------------------|---------------------------|---------------------------|--------------------------------|--------------------------------|
|                      | Request No                |                           | Request Status                 |                                |
|                      | Request Date              | 24-08-2023                | Request Source                 | eTax                           |
| 5                    | Request Type              | TAX CLEARANCE CERTIFICATE | DOCUMENT TYPE                  | VISA EXTENSION - 3 MONTHS • 7  |
|                      | TIN 6                     | 1044748 -                 | Taxpayer Name                  | PRIMA COM, LDA                 |
| 8                    | Entreprise                | PRIMA COM, LDA            | Establishment                  | *                              |
|                      | Тах Туре                  |                           |                                |                                |
|                      | Application Form No       | Select Application No 👻   | Reason                         | VISA EXTENSION - 9             |
| 10                   | Validity Date             | 24-08-2023                | Expiry Date                    | 24-11-2023                     |
|                      | Pre Printed Control<br>No |                           | Director's/ Individual<br>Name | MOHAMAD FAKHRURROZI, PAULO DOS |
|                      | Application Reason        |                           |                                |                                |
|                      |                           |                           |                                | Control Dave                   |
|                      |                           |                           |                                | Carlor Save                    |
|                      |                           |                           |                                |                                |
| Employee Information |                           |                           |                                | LZ Select Employee             |

Step 13) Hare lista employere hodi hili no click ba specifiku Individual ou pessoal ne'ebé atu husu devidas. Iha ne'e, ita hili no click Mrs MARIA COSTERIANI hanesan exemplu iha matadalan ida-ne'e

| ou Se | lect An Employee            |              |                |                          |                          | × |
|-------|-----------------------------|--------------|----------------|--------------------------|--------------------------|---|
|       | Employee Name               | Employee TIN | National Id No | Employer Main Trade Name | Employer Registered Name |   |
| 13    | Mrs MARIA COSTERIANI        | 7002670      |                | PRIMA COM, LDA           | PRIMA COM, LDA           |   |
|       | Mr YAN MENG                 | 7021144      |                | PRIMA COM, LDA           | PRIMA COM, LDA           |   |
|       | Mr NUR ISLAM                | 7012171      |                | PRIMA COM, LDA           | PRIMA COM, LDA           |   |
|       | Mr ANITO DE SENA            | 3003176      |                | PRIMA COM, LDA           | PRIMA COM, LDA           |   |
|       | Mrs MARIA BEATRIZ S. VIEGAS | 3070510      |                | PRIMA COM, LDA           | PRIMA COM, LDA           |   |
|       |                             |              | K 📢 1          | ₩ H                      |                          |   |

Step 14) Verifika (Cross Check) ba Naran pessoal spesifiku nebe Akresenta (add) iha Employee Infromation atu husu devidas ne'e

Step 15) Klik Save: Depois klick save, Sistema sei automatic generate Sertifikadu Dividas ou Rejection. Nota mos katak lina koneksaun Internet bele impaktu tanba ne'e sei lori minutu balun hodi sistema bele halo validasaun.

| Cer | tificate Request     |                           |                           |     |                              |                                        |                          |
|-----|----------------------|---------------------------|---------------------------|-----|------------------------------|----------------------------------------|--------------------------|
|     |                      | Request NLeft Indent      |                           |     | Request Status               |                                        |                          |
|     |                      | Request Date              | 24-08-2023                |     | Request Source               | eTax                                   |                          |
|     |                      | Request Type              | TAX CLEARANCE CERTIFICATE | -   | DOCUMENT TYPE                | VISA EXTENSION - 3 MONTHS              |                          |
|     |                      | TIN                       | 1044748                   | •   | Taxpayer Name                | PRIMA COM, LDA                         |                          |
|     |                      | Entreprise                | PRIMA COM, LDA            | •   | Establishment                | Ψ                                      |                          |
|     |                      | Tax Type                  |                           |     |                              |                                        |                          |
|     |                      | Application Form No       | Select Application No     | •   | Reason                       | VISA EXTENSION                         |                          |
|     |                      | Validity Date             | 24-08-2023                |     | Expiry Date                  | 24-11-2023                             |                          |
|     |                      | Pre Printed Control<br>No |                           |     | Director's/ Individu<br>Name | MOHAMAD FAKHRURROZI, PAULO DOS<br>REIS |                          |
|     |                      | Application Reason        |                           | ß   |                              | Cancel Save                            | 15                       |
| Emp | ployee Information   |                           |                           |     |                              |                                        | Select Employee          |
| -   | Employee Name        | Employee TIN              | National Id No            | Тах | Division                     | Employer Main Trade Name               | Employer Registered Name |
| 14  | Mrs MARIA COSTERIANI | 7002670                   |                           |     | DÍLI                         | PRIMA COM, LDA                         | PRIMA COM, LDA           |

# Oinsa Imprime Sertidaun de Devidas halo tuir Step 5 hanesan tuir

mai

Step 1) Atu Imprime Sertidaun de Devidas, ita Check uluk <u>"Status Request: Printed, Failure, Rejection</u> <u>Recommended".</u>

- Se Request Status **Printed**: Kontinua ho Etapa tuirmai (Etapa Segundu)
- Se Request Status <u>Failure</u>: Bele hare rasik madadaln Oinsa Atu Cek Sertidaun Dividas ho **Request Status "Failure".**
- Se Reques Status mak <u>Rejection Recommended:</u> tenki Komunika ho Kobransa Diresaun Nasional Receitas Domestica (DNRD no DNPM – AT) hodi hetan approvasaun

#### Step 2) Clik Mailbox 🖂 (Inbox)

| еT | ax_Public Home Account | ts Declarations + Certificates + | Payments - Objections     |                                      |            |                | ∠ ⊠(2)            | Ostialina Belo         |
|----|------------------------|----------------------------------|---------------------------|--------------------------------------|------------|----------------|-------------------|------------------------|
|    |                        |                                  |                           |                                      |            |                |                   |                        |
|    | Request Type           | TAX CLEARANCE CE                 | RTIFICATE                 | ×                                    |            |                |                   |                        |
|    | List of Certificates   |                                  |                           |                                      |            |                |                   | New                    |
|    | Request Number 🗢       | Request Status 🗢                 | Request Type 🗢            | Tipus 🗢                              | Tax Type 🗢 | Request Date 👻 | Certificate No. 🗢 | Action<br>Search Clear |
|    | 355                    | Printed                          | Tax Clearance Certificate | ALL COMMERCIAL ACTIVITIES - 3 MONTHS |            | Jul 10, 2023   | ATTL000000136383  | Details                |
|    | 181                    | Failure                          | Tax Clearance Certificate | ALL COMMERCIAL ACTIVITIES - 3 MONTHS |            | Dec 7, 2022    |                   | Details                |
|    | 144                    | Rejection Recommended            | Tax Clearance Certificate | ALL COMMERCIAL ACTIVITIES - 1 MONTH  |            | Sep 23, 2022   |                   | Details                |
|    | 139                    | Bypassed Rejected                | Tax Clearance Certificate | ALL COMMERCIAL ACTIVITIES - 1 MONTH  |            | Sep 23, 2022   |                   | Details                |
|    | 138                    | Rejection Recommended            | Tax Clearance Certificate | Visa Extension - 1 Month             |            | Sep 22, 2022   |                   | Details                |
|    |                        |                                  |                           | H 📢 1 2 H H                          |            |                |                   |                        |

Step 3) Click Iha All Commercial Activities-3 Months (Depois dada Tun ba kriak Download file refere).

| eTax_Public Home Accounts Declarations - Certificates | <ul> <li>Payments - Objections</li> </ul>                | ⊠(2) <b>⊘</b> |
|-------------------------------------------------------|----------------------------------------------------------|---------------|
| Mailbox                                               |                                                          |               |
| Inbox Outbox Deleted                                  |                                                          |               |
| Sender 🗢                                              | Subject 🗢                                                | Sent Date 🗢   |
|                                                       |                                                          | Start Date    |
|                                                       |                                                          | End Date      |
| Tax System                                            | COMMERCIAL ACTIVITIES - 3 MONTHS / ATTL0000000136383     | Jul 10, 2023  |
| Eduardo Silva                                         | payment for Domestic Income tax 2016                     | Apr 19, 2023  |
| Tax System                                            | Notice of Rejection / ATTL0000000131324                  | Dec 7, 2022   |
| Tax System                                            | Notice of Rejection / ATTL0000000128935                  | Sep 22, 2022  |
| Tax System                                            | Visa Extension - 1 Month / ATTL0000000128926             | Sep 22, 2022  |
| Tax System                                            | ALL COMMERCIAL ACTIVITIES - 3 MONTHS / ATTL0000000128917 | Sep 22, 2022  |
| HILARIO NOLASCO M.ALBERTO                             | dormant account                                          | Sep 21, 2022  |
| Tax System                                            | ALL COMMERCIAL ACTIVITIES - 3 MONTHS / ATTL000000003999  | Jun 15, 2022  |
|                                                       |                                                          |               |

# Step 4) Click Blue Hyperlink tr430r\_1363.PDF (ita nian nu sei differente) atu Download Sertidaun Dividas.

| Sender ¢                                                                                                    | Subject 🗢                                                | Sent Date 🗢  |
|----------------------------------------------------------------------------------------------------|----------------------------------------------------------|--------------|
|                                                                                                    |                                                          | Start Date   |
|                                                                                                    |                                                          | End Date     |
| Tax System                                                                                                    | ALL COMMERCIAL ACTIVITIES - 3 MONTHS / ATTL00000001363B3 | Jul 10, 2023 |
| Eduardo Silva                                                                                                    | payment for Domestic Income tax 2016                     | Apr 19, 2023 |
| Tax System                                                                                                    | Notice of Rejection / ATTL0000000131324                  | Dec 7, 2022  |
| Tax System                                                                                                    | Notice of Rejection / ATTL0000000128935                  | Sep 22, 2022 |
| Tax System                                                                                                    | Visa Extension - 1 Month / ATTL0000000128926             | Sep 22, 2022 |
| Tax System                                                                                                    | ALL COMMERCIAL ACTIVITIES - 3 MONTHS / ATTL0000000128917 | Sep 22, 2022 |
| HILARIO NOLASCO M.ALBERTO                                                                                          | dormant account                                          | Sep 21, 2022 |
| Tax System                                                                                                    | ALL COMMERCIAL ACTIVITIES - 3 MONTHS / ATTL000000003999  | Jun 15, 2022 |
|                                                                                                    | К 🐳 1 🇯 Н                                                |              |
| 😁 Reply 💼 Delete                                                                                                   |                                                          | Print        |
| Jul 10, 2023<br>Tax System<br>ALL COMMERCIAL ACTIVITIES - 3 MONTHS / ATTLOO<br>To: ostialine Belo, Product Support | 000000136383                                             |              |
| Attachments : % tr430r_13638.PDF                                                                                   |                                                          |              |
| ALL COMMERCIAL ACTIVITIES - 3 MONTHS / ATTL00000                                                                   | 000136383                                                |              |

### Step 5) Output Sertidaun Dividas

|                                                                                                    | REPÚBLICA DEMOCRÁTICA DE TIMOR-LESTE<br>MINISTÉRIO DAS FINANÇAS<br>AUTORIDADE TRIBUTÁRIA                                                                                                    |
|----------------------------------------------------------------------------------------------------|----------------------------------------------------------------------------------------------------|
| 5                                                                                                    | CERTIDÃO DE DÍVIDAS                                                                                                    |
|                                                                                                    | CERTIFICATE OF DEBTS / SERTIDAUN DIVIDAS                                                                                                    |
| O Comissário da Autoridade Tributária de Tii<br>The Commissioner of the Tax Authority of Timor<br>Komisáriu Autoridade Tributária de Timor-Leste, | Numero do Documento: ATTL0000000136383                                                                                                    |
| Nome do Contribuinte:<br>Taxpayer Name / Naran Kontribuinte:                                                                                      | AUTORIDADE TRIBUTARIA TIMOR-LESTE (ATTL)                                                                                                    |
| NIF:<br>TIN:                                                                                                    | 6001240                                                                                                    |
| Director:<br>Director / Direktor:                                                                                                    | Manuel da Silva                                                                                                    |
| Sede:<br>Address / Enderesu:                                                                                                    | Rua Aitarak Laran Mof Pizu 8 Kampung Alor Dom Aleixo, Dili, Timor-Leste                                                                                                    |
| Data de Emissão:<br>Issued Date / Loron Hasai:                                                                                                    | 10 Julho 2023 Válido Até: 10 Outubro 2023<br>Valid Until / To'o Loron:                                                                                                    |
| não tem dívida fiscal para o Estado da RDTL<br>has no tax debt owing to the State of the RDTL:<br>la iha divida impostu ne'ebé deve hela ba Estad | :                                                                                                    |
| Este certificado                                                                                                    | u RDTL:<br>• é emitido para todas as atividades comerciais, exceto para a extensão de Visto.                                                                                                    |
| <b>Este certificado</b><br>This<br>Sertifika                                                                                                    | u RDTL:<br>o é emitido para todas as atividades comerciais, exceto para a extensão de Visto.<br>certificate is issued for all commercial activities, except for Visa extension.<br>du ne'e emitidu ba atividades komersiais hotu-hotu, eksetu ba estensaun Viza.                                                                                                    |
| Este certificado<br>This<br>Sertifika                                                                                                    | u RDTL:<br>• é emitido para todas as atividades comerciais, exceto para a extensão de Visto.<br>certificate is issued for all commercial activities, except for Visa extension.<br>du ne'e emitidu ba atividades komersiais hotu-hotu, eksetu ba estensaun Viza.<br>ULDARICO MORIA POPRIGUES<br>Comissário da Automase Tributária                                                              |
| Este certificado<br>This<br>Sertifika                                                                                                    | u RDTL:<br>• é emitido para todas as atividades comerciais, exceto para a extensão de Visto.<br>.certificate is issued for all commercial activities, except for Visa extension.<br>du ne'e emitidu ba atividades komersiais hotu-hotu, eksetu ba estensaun Viza.<br>ULDARICO MARIA ROPRISUES<br>Comissário da Automade Tributária<br>Ministério das Finanças, Aitarak-laran Díli, Timor-Leste |